1. Войдите в <u>Личный кабинет корпоративного клиента</u>. Если вы не знаете или забыли пароль, наберите на телефоне команду **\*990\*00#.** 

2. Вам необходимо заполнить персональные данные, если вы видите такое предупреждение.

| Требуется актуализировать персональные данные |                                           |                   |                      |  |  |  |
|-----------------------------------------------|-------------------------------------------|-------------------|----------------------|--|--|--|
| Главная страница 👄 Мобильн                    | ая саязь 🔶 Карточка абонента              |                   |                      |  |  |  |
| +7 927 720-20-17                              |                                           |                   | Добавить к выбранным |  |  |  |
|                                               |                                           |                   |                      |  |  |  |
| Общая информация                              |                                           |                   |                      |  |  |  |
|                                               | Личные данные                             | Документ          |                      |  |  |  |
| Финансы                                       | Фамилия, имя, отчество Тип документа Ниче | Ничего не выбрано |                      |  |  |  |
| Персональные данные                           | Дата рождения                             |                   |                      |  |  |  |

3. Для заполнения персональных данных перейдите в раздел **«Мобильная связь»**, затем перейдите в карточку абонента (номер телефона является ссылкой на карточку) и выберите вкладку **«Персональные данные».** Для внесения персональных данных нажмите кнопку **«Внести персональные данные»**. Откроется форма для заполнения персональных данных. Звёздочкой помечены обязательные поля. **Отчество** обязательно к заполнению при его наличии.

| Общая информация                    | Личные данные           |                   |   |
|-------------------------------------|-------------------------|-------------------|---|
| Финансы                             | Фамилия *               | Дата рождения *   |   |
| Персональные данные                 |                         | дд.мм.гггг        |   |
| Дополнительные счета                | Имя *                   | Место рождения    |   |
| Правила разделения<br>расходов      |                         |                   |   |
| Услуги и опции                      | Отчество                | Электронный адрес |   |
| Переадресация                       | Без отчества            |                   |   |
| •                                   | Страна гражданства *    |                   |   |
|                                     | Q                       |                   |   |
|                                     | Адрес регистрации *     | 0                 |   |
|                                     | Документ                |                   |   |
|                                     | Тип документа           |                   |   |
|                                     | Паспорт гражданина РФ 🔹 |                   | C |
| — Поля, обязательные для заполнения | Серия локумента *       |                   | • |

| Документ                          |           |  |  |
|-----------------------------------|-----------|--|--|
| Тип документа                     |           |  |  |
| Паспорт гражданина РФ             | -         |  |  |
|                                   |           |  |  |
| Серия документа                   |           |  |  |
|                                   |           |  |  |
| Номер документа *                 |           |  |  |
|                                   |           |  |  |
|                                   |           |  |  |
| дата выдачи                       | <u>++</u> |  |  |
| дд.мм.гггг                        |           |  |  |
| Кем выдан *                       |           |  |  |
|                                   |           |  |  |
|                                   |           |  |  |
| К <mark>од подразделения *</mark> |           |  |  |
|                                   |           |  |  |
| Электронная копия документа * ①   |           |  |  |
| Прикрепить файл                   |           |  |  |
|                                   |           |  |  |
| Сохранить Отмена                  |           |  |  |

Вам обязательно следует приложить файл с электронной копией документа. Файл может быть только один и должен быть сохранён в одном из разрешённых графических форматов (PDF, JPG, PNG, BMP, TIFF)

4. После внесения всех обязательных данных, нажмите кнопку «Сохранить».